# Managing a Public API Testing and Consuming the API

The PublicEchoAPI\_Stringer can now be consumed. You are going to test if your API is invokable. Testing is done in the API Developer Portal, but you have easy access from within API Management.

| 0                                                                                                    | -                                                                                                    |
|----------------------------------------------------------------------------------------------------|----------------------------------------------------------------------------------------------------|
| STRINGER / PublicEchoAPI_Stringer         API imported for tutorial 1 to create a public API         Overview         API Endpoint         https://acme       gateway/STRINGER/PublicEchoAPI_Stringer/1.0 to         Documentation                                                                                                    | Open tab<br>Overview<br>of the<br>API<br>details<br>page. In<br>section A<br>PI<br>Endpoint<br>click Try!                                                                                            |
| PublicEchoAPL_Stringer (1.0)         EchoAPI 100         Image: Stringer (1.0)         Image: Stringer (1.0)         Im                                                                                                    | The test<br>UI opens<br>in a new<br>browser<br>tab.<br>Refer to<br>the Swag<br>ger<br>homepage<br>for more<br>informatio<br>n about<br>the<br>functions<br>of the<br>Swagger<br>UI.                  |
|                                                                                                    | At the top<br>of the<br>page, the<br><b>Base</b><br><b>URL</b> and<br>the link to<br>the API<br>definition<br>are<br>displayed.<br>Expand<br>the<br>displayed<br>operation<br>s to start<br>testing. |
| Oct     /Hellowinid       Parameters     Cancel       No parameters     Cancel       Execute     Domain       Responses     Response context type    Performance of the second second | Open the<br>GET /Hell<br>oWorld<br>method.<br>Click Exe<br>cute to<br>test the<br>GET<br>request.                                                                                                    |

# Testing API Access and Policy Functionality

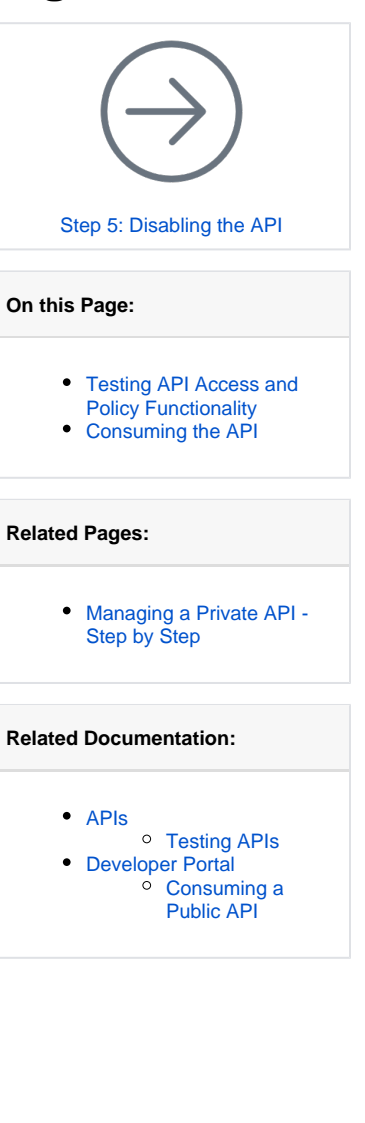

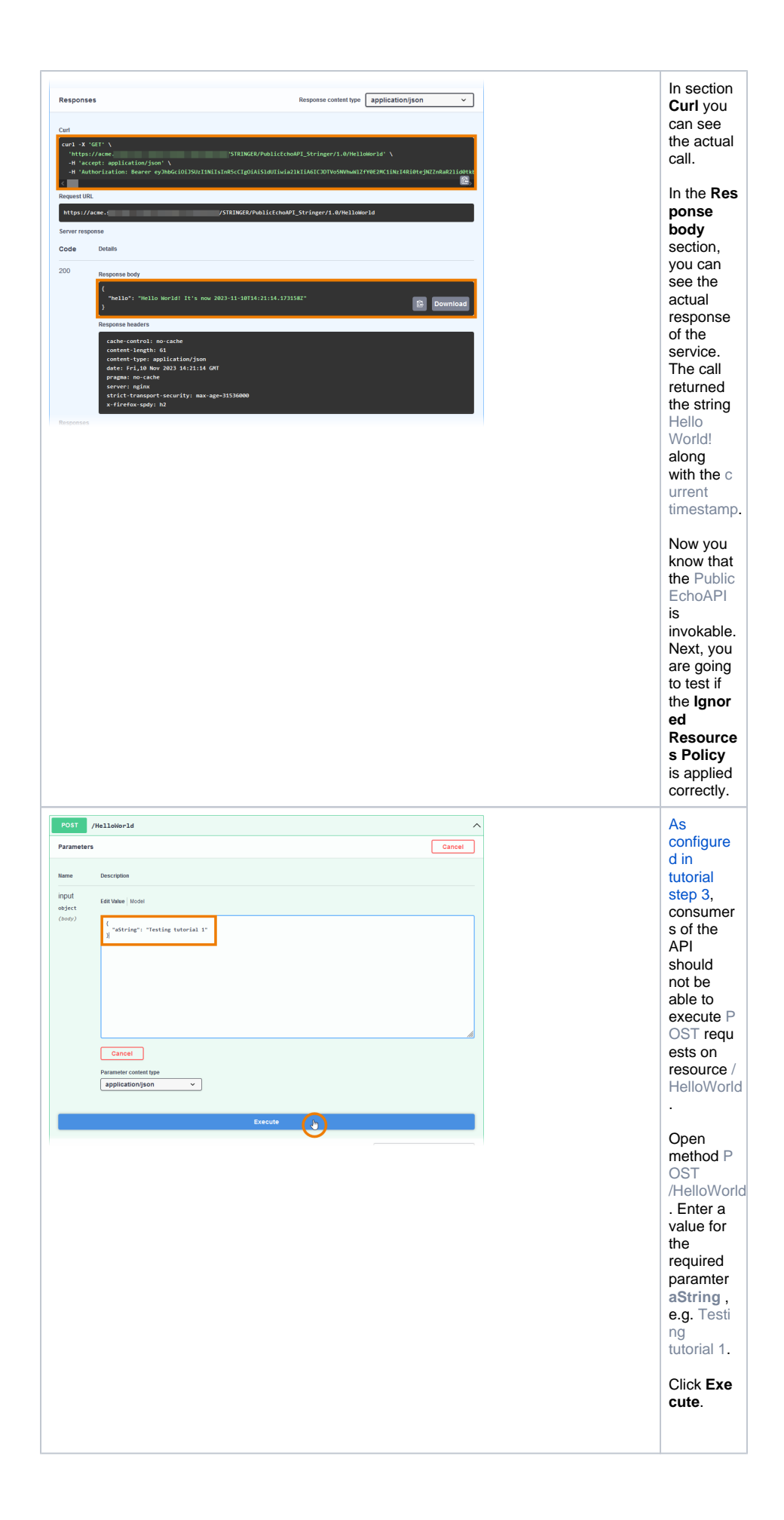

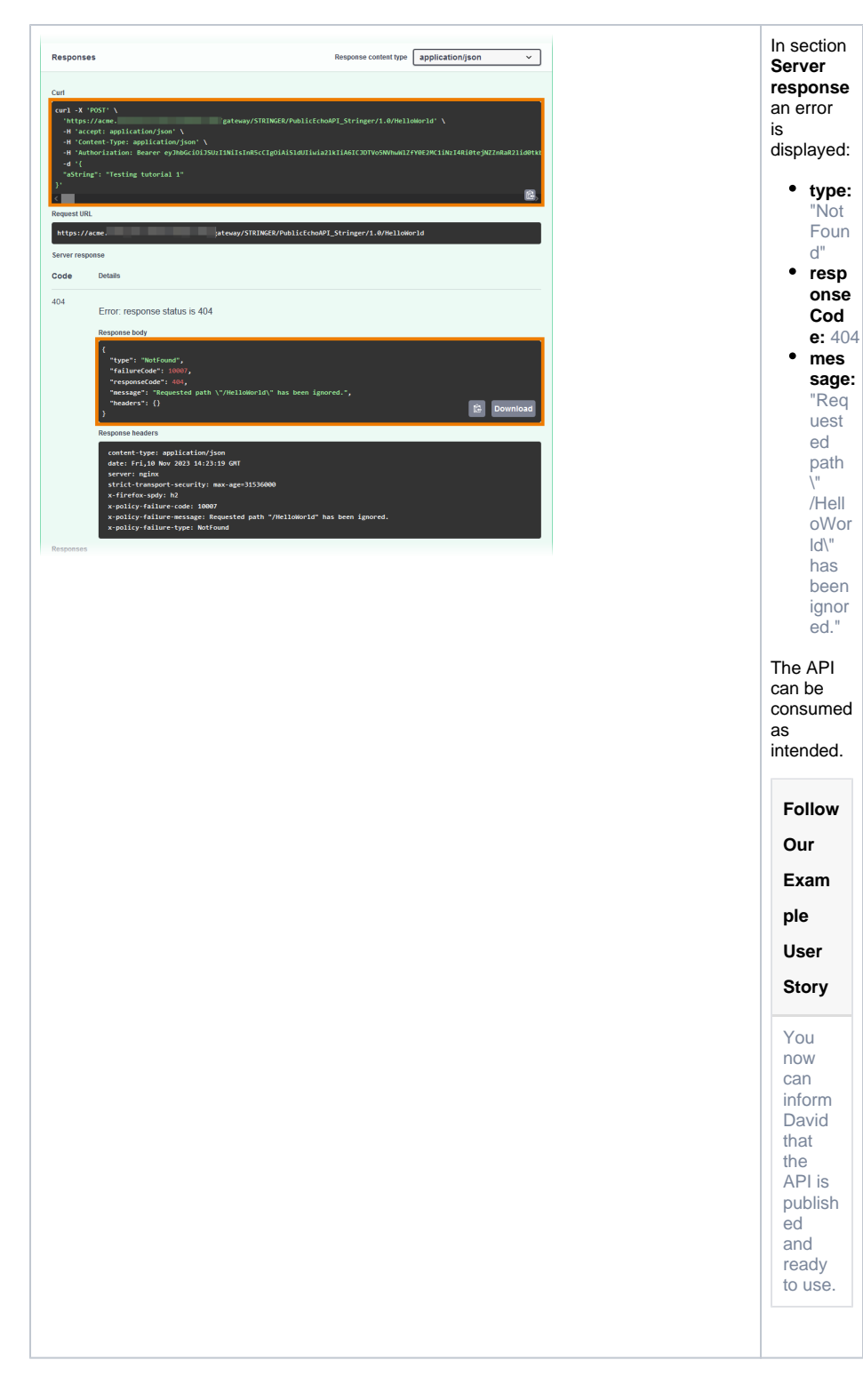

## Consuming the API

### Follow Our Example User Story

Now that the **PublicEchoAPI** has been published, David Stringer wants to test if it is visible to all visitors of the API Developer Portal and can be used by everyone.

#### Good to Know

The API Developer Portal allows you to grant customer developers access to your APIs. In the Developer Portal, developers can sign up for APIs, access them, and try out APIs that you have enabled for them. The portal is designed to keep the discovery and use of APIs simple for the target group.

Refer to API Management Guide > Developer Portal for more details.

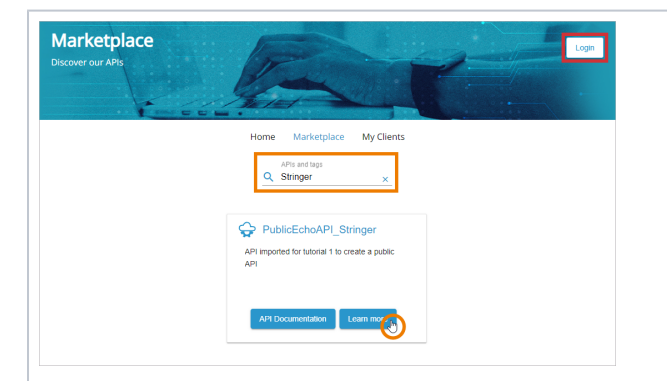

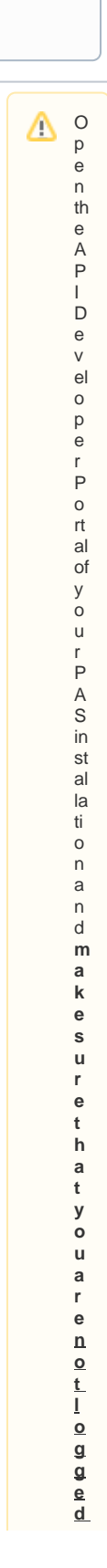

in withyourPASuser.

Recommendation: Openthe portalinaning ocnitowind ow of your current browser or openitinadifferent browser.

| ÷ |                                                                                                    | 1                                                                                                    |
|---|----------------------------------------------------------------------------------------------------|----------------------------------------------------------------------------------------------------|
|   |                                                                                                    | In the Marke<br>tplace,<br>search for<br>your Public<br>EchoAPI_S<br>tringer.<br>Click Learn<br>more.                                                            |
|   | Version 1.0 of PublicEchoAPI_Stringer [latest]                                                                                                    | The API<br>details view                                                                                                    |
|   | API imported for tutorial 1 to create a public API                                                                                                    | Opens.<br>Click API<br>Documenta<br>tion to<br>open the<br>test UI.                                                                                              |
|   | PublicEchoAPI_Stringer (1.0)         EchoAPI         Iters Nations         Veryname         Veryname         Organizational STRINGER Applications STRINGER Applications S | Try to<br>execute a<br>POST<br>request.                                                                                                    |
|   | Post //Helloworld         Parameters         Name       Description         input       Edit Value   Model         edject       (comp)                                                                                                    | Enter the<br>required<br>parameter<br>and click <b>Ex</b><br><b>ecute</b> .                                                                                      |
|   | Responses       Response content type       application/json         Curl       ************************************                                                                                                    | Check the<br>response.<br>The API<br>works if the<br>string has<br>been<br>passed but<br>the <b>Respon</b><br>se body<br>shows the 4<br>04<br>NotFound<br>error. |
|   |                                                                                                    |                                                                                                    |

| Version 1.0 of PublicEchoA            | PI_Stringer [latest]                       | API Documentation |
|---------------------------------------|--------------------------------------------|-------------------|
| API imported for tutorial 1 to o      | reate a public API                         |                   |
| Extended Description                  |                                            |                   |
| No further description has been store | d for this API                             |                   |
| Public Endpoint                       |                                            |                   |
| Use this URL to access the API:       |                                            |                   |
| Public Endpoint<br>https://acme       | ateway/STRINGER/PublicEchoAPI_Stringer/1.0 |                   |

details view, you can directly copy the **Pu blic** Endpoint to consume the API. **(**) Т m р о rt а n t Ν 0 t e o n P u b li c A P ls 0 n c e y u h a v е p u b li s h e d а p u b li c A P I it is a v ai Ia b le o n li n e a n d

From the

c anbeconsumedbyever yon e. If youh avetred this tutorial on your ownsystem , wether forerecommend that you di

s a ble ordelete the created API fater ward sifthe cutsomersystem is a ccessible othe public. If you want to fill o wourre co

| <br> |  |
|------|--|
| m    |  |
| m    |  |
| e    |  |
| n    |  |
| d    |  |
| at   |  |
| io   |  |
| n.   |  |
| S    |  |
| е    |  |
| е    |  |
| S    |  |
| te   |  |
| P    |  |
| 5:   |  |
| D    |  |
| is   |  |
| a    |  |
| bl   |  |
| in   |  |
| a    |  |
| th   |  |
| e    |  |
| A    |  |
| PI   |  |
|      |  |
|      |  |
|      |  |
|      |  |
|      |  |
|      |  |
|      |  |